# CASE WESTERN RESERVE

### Subject and Task: CWRUCores Billing on iLab

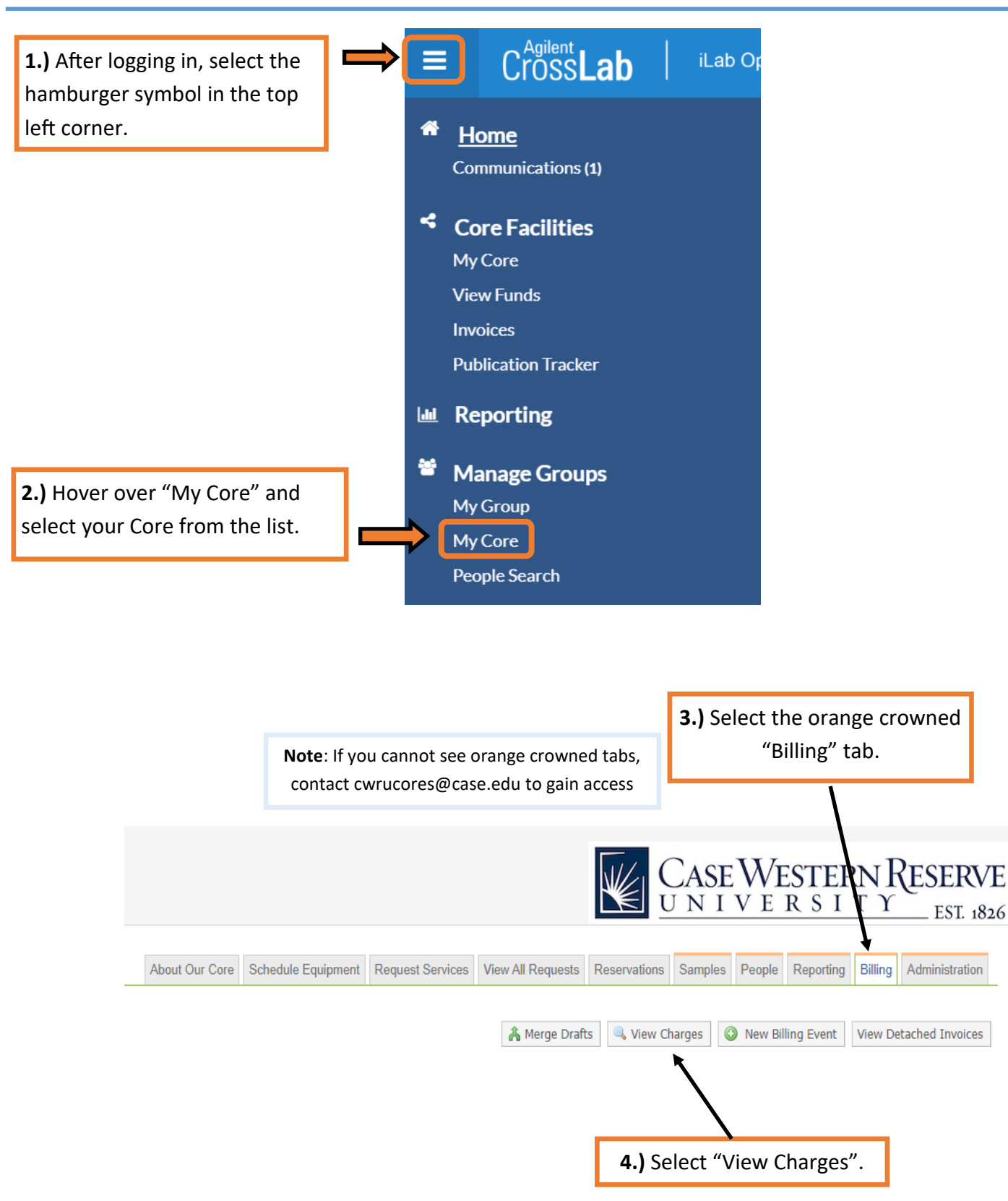

#### 5.) Confirm the billing & work status of each charge line.

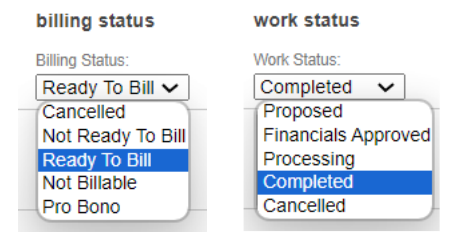

If you initiate your Core's Billing Events continue to Step 6.

*If* **Research Administration** initiates your Core's Billing Events continue to **Step 13.** 

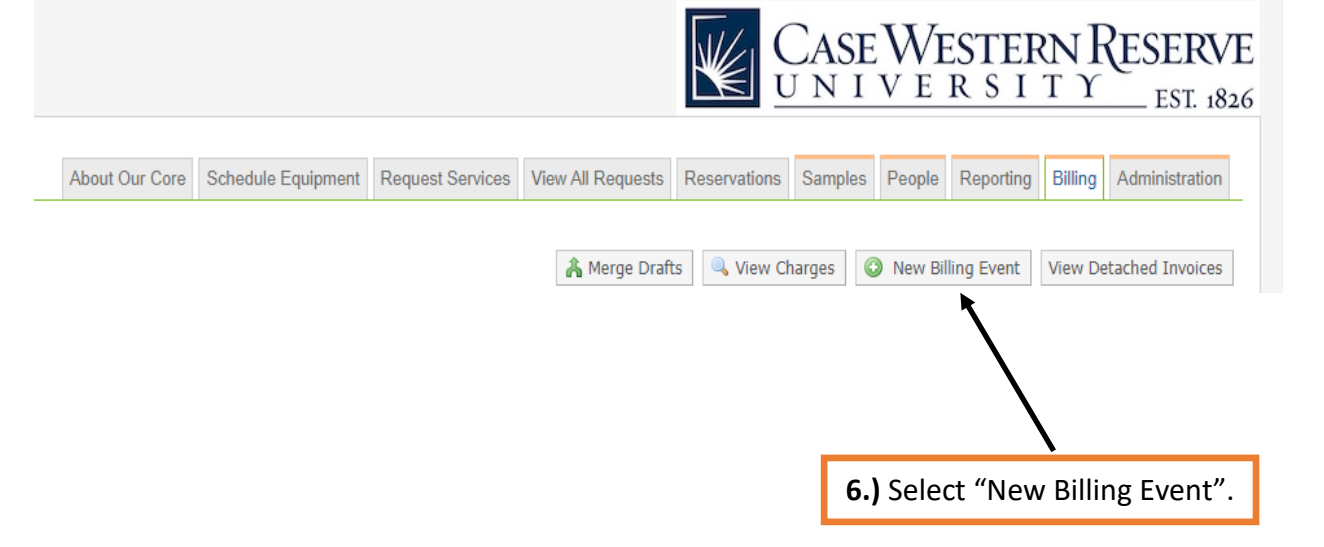

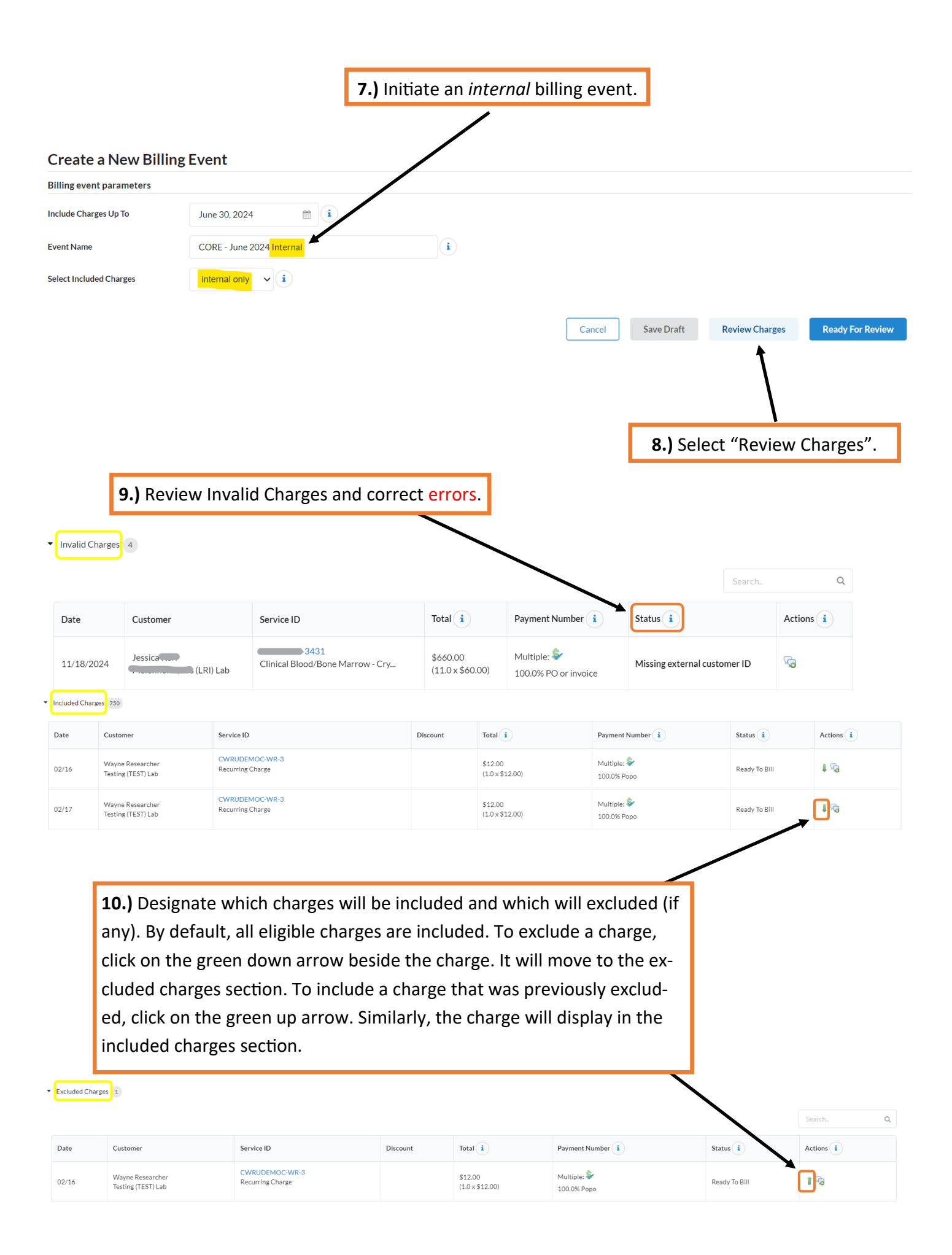

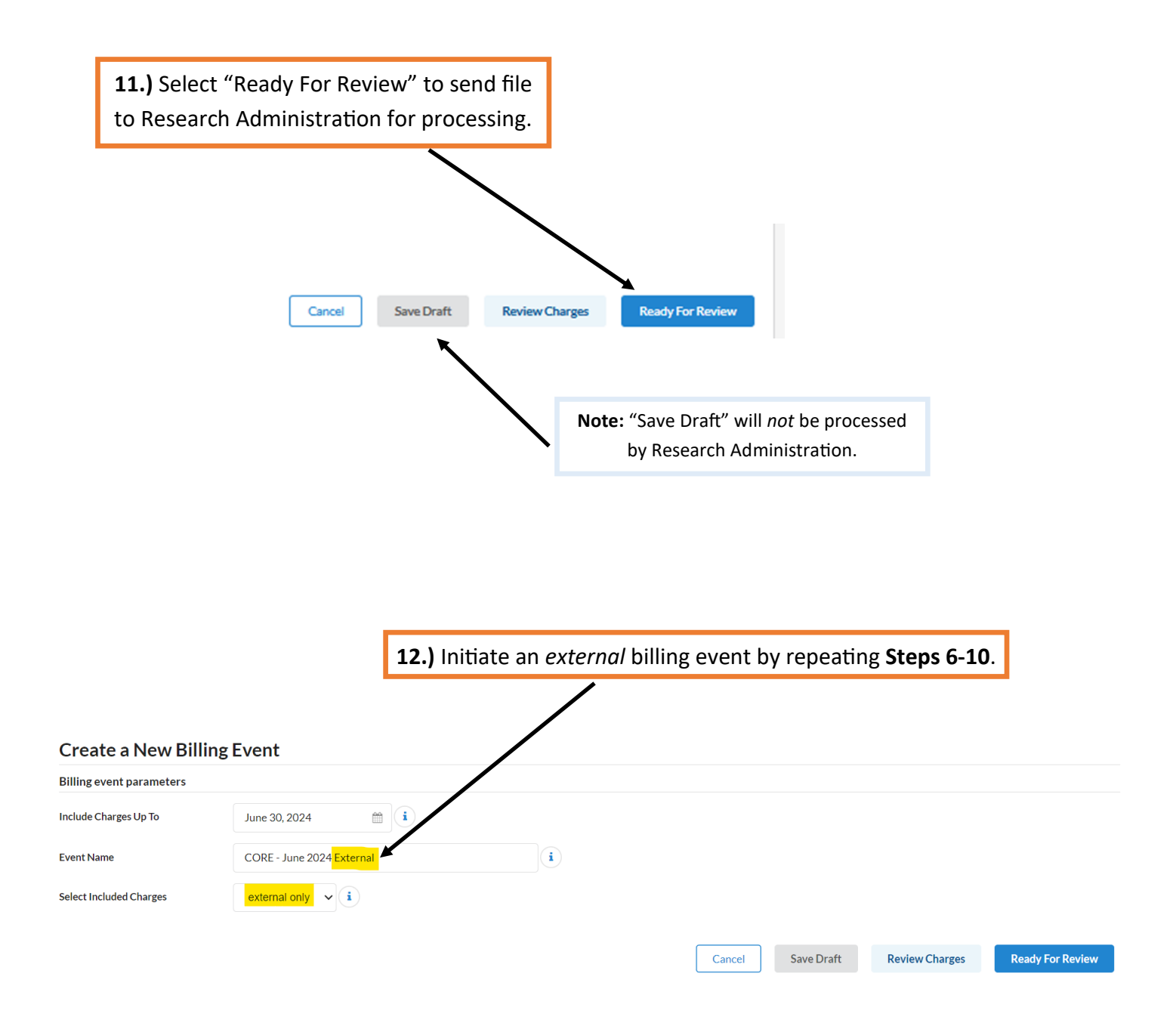

**13.) Complete.** Your Core's monthly billing is now with Research Administration. There are no further steps for the Core Administrators to take.

#### **Notes from CWRU Research Administration**

#### **Billing Status**

Draft: The billing event is still with the Core Administrators. This will not be processed by Research Administration.

**Pending Review**: The billing event is pending processing with Research Administration. Please refer to the billing calendar for CWRUCore billing dates.

**Billing Errors:** *If* **Billing Errors** are found and cannot be corrected by month's end, then the invoice will be detached from the current month's Billing Event. The invoice will move into the queue to be included in next month's billing. <u>CWRU Research</u> Administration will work to correct the error.

Ready to Send: The billing event was sent from Research Administration to CWRU Accounting and will process overnight.

File Sent: The billing file was received by CWRU Accounting. Billing is Complete.

|                              |                     | Å Merge [                                       | Drafts 🔍 View | Charges 📀 New Billi  |  |  |  |
|------------------------------|---------------------|-------------------------------------------------|---------------|----------------------|--|--|--|
|                              | Displaying 30 out o | Displaying 30 out of 164 results. (Page 1 of 6) |               |                      |  |  |  |
|                              |                     |                                                 |               | ← Pre                |  |  |  |
| Name                         | Created By          | <u>Status</u>                                   | Date Added    | Value (# of charges) |  |  |  |
| CORE - April 2024 External   | Ċ.,                 | Pending review                                  | Apr 25 '24    | \$7,657.00 (8)       |  |  |  |
| CORE - April 2024 Internal 2 |                     | Ready to send                                   | Apr 25 '24    | \$11,271.00 (15)     |  |  |  |
| CORE - April 2024 Internal   |                     | <b>Billing errors</b>                           | Apr 25 '24    | \$3,144.65 (104)     |  |  |  |
| CORE - March 2024 External   |                     | File sent                                       | Mar 26 '24    | \$600.00 (2)         |  |  |  |

## **Collections Workflow**

Send Email

Note: Research Administration is always trying to update the Lab contacts. The standard is to have a minimum of 2 contacts (1 FM in addition to the PI), but more is always better.

| Ţ                                                                                                    | o:                                                                                                    | Invoice Owner                                                                                        | Financial Managers | Department Managers | Principal Investigator | Researchers           |  |  |
|----------------------------------------------------------------------------------------------------|----------------------------------------------------------------------------------------------------|----------------------------------------------------------------------------------------------------|--------------------|---------------------|------------------------|-----------------------|--|--|
|                                                                                                    |                                                                                                    | ✓<br>Harleigh Tennant                                                                                | Nichole Thomas     | William Schieman    | ✓Michael Piccirillo    | □ <sub>Jane Doe</sub> |  |  |
| Day 1: Research Administration emails all external invoices to IO, FM, & PI.                             |                                                                                                    |                                                                                                    |                    |                     |                        |                       |  |  |
|                                                                                                    | Day 90: If the invoice is 90 Days Past Due, Research Administration sends follow up email to IO, FM, & PI, and verifies lab contact information. |                                                                                                    |                    |                     |                        |                       |  |  |
|                                                                                                    | Day 12                                                                                                    | Day 120: If the customer does not reply to the 90 Day Follow Up, Research Administration will cc DM. |                    |                     |                        |                       |  |  |
| Day 150: If the customer still does not reply, Research Administration will cc CWRUCore Administrators f |                                                                                                    |                                                                                                    |                    |                     |                        |                       |  |  |

assistance.